# 小特集

# プログラミング The 心理学実験

PCを使う心理学実験が広く一般的になって、今はプログラミング環境に良い選択肢があり ます。最新の概要と特徴、デモやサンプルコード(http://odalab.org/pepe/)を通して、硬 派で楽しい心理学の一面をお届けします。(小田浩一)

## Processing を用いた心理実験 プログラミング〈導入編〉

京都大学大学院人間・環境学研究科博士後期課程 津田裕之(っだ ひろゆき)

### Profile — 津田裕之

京都大学工学部工業化学科卒業。日本学術振興会特別研究員(DC2)。専門は認知心理学(視覚記憶・空間認知)。

#### 概要

本稿では Processing (プロセシ ング)の初歩的な紹介を行います。 Processing は Java をベースにし たプログラミング言語で,プログ ラミング初心者でも容易に習得可 能な言語として開発されました。 グラフィックや音を使ったプログラ ムが手軽に作成できます。Windows, Mac, Linux で実行可能であり, 無料で利用することができます。

#### なぜ Processing なのか

Processing はプログラミングに よるデザインやインタラクティブ アートを作成するためのツールと して開発がスタートしました。そ のため,動画像や音声の提示が短 いコードで実現できるよう作られ ています。また、プログラミング に馴染みのない美術系の学生でも 使いやすいように、文法は Java を簡略化した初心者にとってわか りやすいものとなっています。こ うした特徴は、心理実験を作成す るうえでもうってつけと言えま す。すなわち,動画像や音声の提 示が必要となることの多い心理実 験プログラミングを素早く手軽に 作成することができ、また学部生 が卒業研究のためにプログラミン グを学習する際などに比較的小さ

な学習コストで実験プログラムが 作成できると考えられます。

#### 導入方法と基本操作

Processing は公式サイト http:// processing.org/からダウンロード できます。公式サイトの左側のメ ニューからダウンロードページへ 進んでください。最初に寄付を募 る画面が表示されますが、「No Donation | を選択してダウンロー ドページに進みましょう。 Windows と Linux については 32bit と 64bit の二つの選択肢が あるので, 自分のパソコンに合っ たほうをダウンロードしてくださ い。複数のバージョンがあります が,基本的に画面最上部に表示さ れている最新バージョンを選びま す。本稿では執筆時点での最新版 である 2.2.1 をもとに説明しま す。ZIPファイルを解凍したのち、 Windows の場合は Processing.exe を, Mac の場合は Processing.app をダブルクリックして Processing を起動します。

Processing の起動に成功すると 図1のようなウィンドウが表示 されます。これは Processing の プログラムを書くためのエディタ で,この画面でプログラムを書い て実行することができます。ウィ

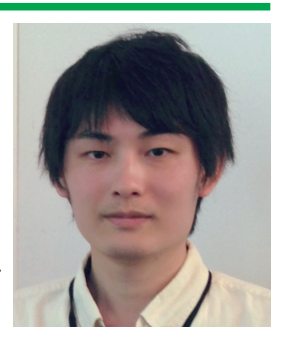

ンドウ上部にはいくつかのボタン が並んでおり,それぞれプログラ ムの実行や停止,またファイルの 読み込みや保存に使用します。詳 しくは図1内の説明を見てくだ さい。白紙の領域は現在編集中の プログラムファイルの内容で,こ こにコードを書いていきます。ウ ィンドウ下部の黒い領域にはエラ ーメッセージなどが表示されま す。

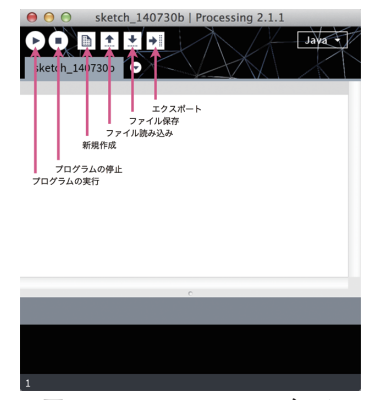

#### 図1 Processing のエディタ

#### 簡単なプログラムの実行

それでは,簡単なプログラムを 使って Processing を実際に動か してみましょう。以下のコードを エディタに記述し,実行ボタンを 押してください。

#### Example 1

size(600, 400); line(0, 0, 600, 400); ellipse(300, 200, 100, 100);

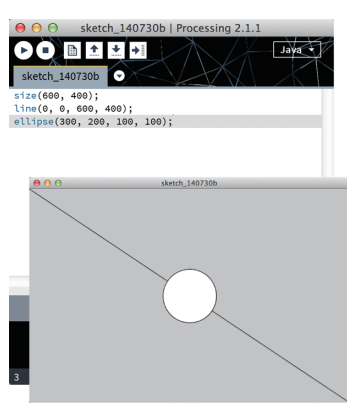

図2 Example 1 の実行結果

図2のような結果が表示され たはずです。プログラムを終了す るには実行ウィンドウ(図形の描 画されたウィンドウ)を閉じるか, エディタのプログラム停止ボタン を押します。

このプログラムには三つの行が あり,それぞれが Processingの 持つ関数を記述したものです。 size 関数はプログラムの実行ウィ ンドウの大きさを指定する関数 で,line 関数と ellipse 関数はそ れぞれ線分や円を描くための関数 です。それぞれの関数の引数の意 味は以下のとおりです。

line(始点のX座標,始点のY座 標,終点のX座標,終点のY座標); ellipse(中心のX座標,中心のY座 標,円の横直径,円の縦直径);

座標は,ウィンドウの左上を原 点とする座標系で指定します。ウ ィンドウを開いて線分や円といっ た図形を描くというプログラム が,きわめて簡潔に記述できるこ とがわかると思います。

#### 初期化関数とメインループ関数

Processing によるプログラミン グでは、初期化関数とメインルー プ関数という二つの関数をコード の中に含めてプログラミングする ことが通例です。初期化関数とは プログラムの実行時に最初に一度 だけ実行される関数のことで、関 数名は setup です。メインループ 関数はプログラムの実行中に繰り 返し実行され続ける関数で、関数 名は draw です。

実例を用いて説明しましょう。 先の Example 1 のプログラムを, setup 関数と draw 関数を用いて 書き直すと次のようになります。

#### Example 2

void setup(){
 size(600, 400);

}

#### void draw(){

line(0, 0, 600, 400); ellipse(300, 200, 100, 100);

}

実行するとExample 1と同様 の結果になることを確認してくだ さい。このコードは setup 関数と draw 関数のそれぞれの関数を定 義している形になっており,それ ぞれの関数の処理内容の部分に Example 1の内容が書かれていま す。size 関数など,最初に一度だ け実行されれば良い命令を setup 関数内に記述します。

さて,この例の場合,プログラ ムを setup 関数と draw 関数にわ ざわざ分けて書く意義がわかりに くいと思います。また,setup 関 数と draw 関数の挙動の違いも把 握しづらいと思います。では次の 例はどうでしょうか。

#### Example 3

#### void setup(){

size(600, 400); background(255); frameRate(10);
}

### void draw(){

line(random(600), 0, random(600), 400);

}

はじめに setup 関数内で背景色 を白(255=輝度の最大値)に, フレームレート(draw 関数内の 処理が一秒間に繰り返される回 数)を 10Hz に指定しています。 draw 関数内には line 関数を記述 し,始点と終点の X 座標をラン ダムとした線分を引いています (random 関数の引数は戻り値の 最大値)。draw 関数内の処理は繰 り返し実行され続けるため,プロ グラムの実行中に線分が次々と描 き重ねられていきます。

#### もっと詳しく知るために

本稿では Processing のごく初 歩的な導入を行いました。ごく限 られた内容ではありますが言語の 雰囲気は感じ取ってもらえたので はないかと思います。筆者のサイ ト http://hiroyukitsuda.com にて より網羅的な解説や実際的な心理 実験プログラミングの方法につい て解説記事を用意しているので, 本稿を通して Processing プログ ラミングに興味を持たれた方はぜ ひそちらに目を通していただけれ ばと思います。